# **Replace CPU Board**

# For Rosemount<sup>™</sup> Gas Chromatographs

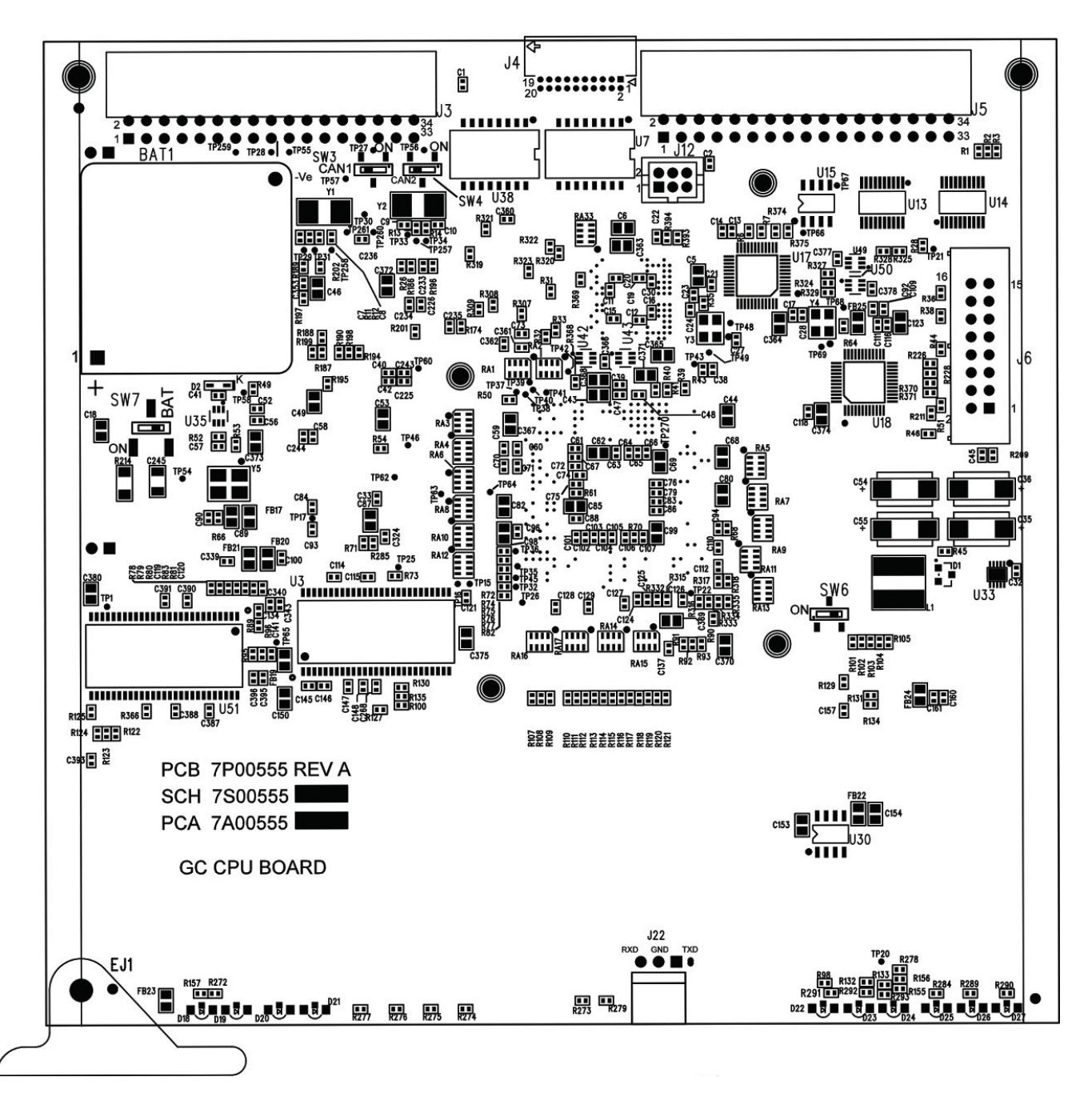

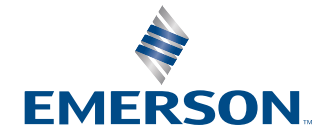

ROSEMOUNT

### Safety messages

Observe all environmental and personal safety messages described in this document, warning labels on the analyzer, and your company's operational safety requirements.

### Rosemount 700XA Gas Chromatograph safety warnings

Observe these safety messages for the Rosemount 700XA Gas Chromatograph.

### **A** WARNING

### **EXPLOSION HAZARD**

Failure to de-energize the analyzer may cause serious injury or death to personnel.

Do not open when energized or when an explosive atmosphere may be present. Keep cover tight while circuits are live.

### **A** WARNING

### **EXPLOSION/FIRE HAZARD**

Failure to observe this warning may cause serious injury or death to personnel.

Do not open when an explosive atmosphere may be present.

Do not open while energized.

Use supply cables or wires suitable for at least 176 °F (80 °C).

### **A**CAUTION

### EQUIPMENT DAMAGE

If the GC is heated without carrier flow, damage to the columns may occur.

### WARNING

### **Physical access**

Unauthorized personnel may potentially cause significant damage to and/or misconfiguration of end users' equipment. This could be intentional or unintentional and needs to be protected against.

Physical security is an important part of any security program and fundamental to protecting your system. Restrict physical access by unauthorized personnel to protect end users' assets. This is true for all systems used within the facility.

## Contents

| Chapter 1 | Replace CPU board | 5 |
|-----------|-------------------|---|
|-----------|-------------------|---|

## 1 Replace CPU board

Use this procedure to replace the CPU board in your Rosemount 700XA gas chromatograph and upgrade the firmware. The new CPU may have newer firmware than your old CPU.

### Procedure

1. Download the latest version of MON2020 and the latest firmware for your GC at https://www.emerson.com/en-us/automation/measurement-instrumentation/gasanalysis/gc-software-firmware-downloads.

Note where you saved the firmware for Step 15.

2. Log into the GC with the old CPU and save the GC configuration file. In MON2020, go to File  $\rightarrow$  Save Configuration.

If you can no longer log into the old CPU, you may use an older saved application or the factory application.

3. Power down the GC.

4. Remove the GC's front cover.

### Figure 1-1: Removing Front Cover

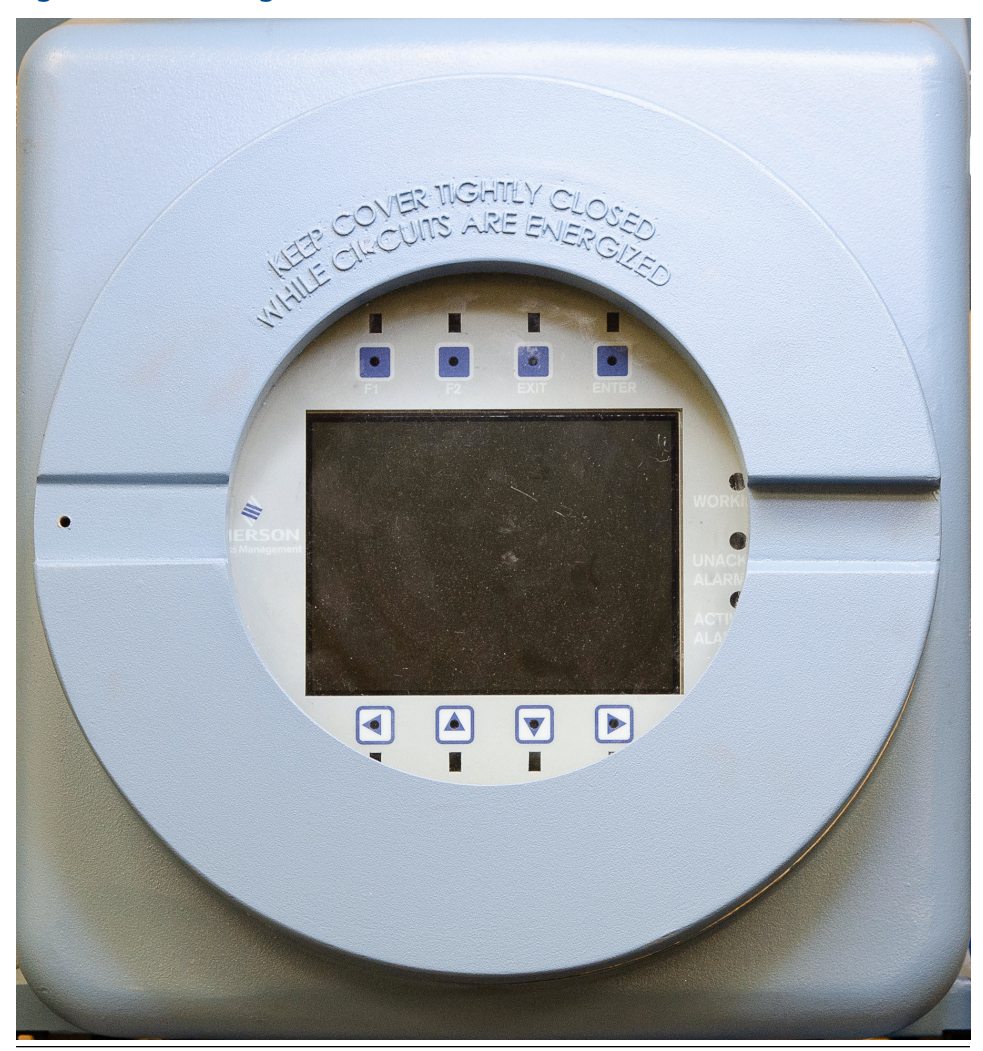

5. Remove the local operator interface (LOI).

Figure 1-2: Local Operator Interface (LOI)

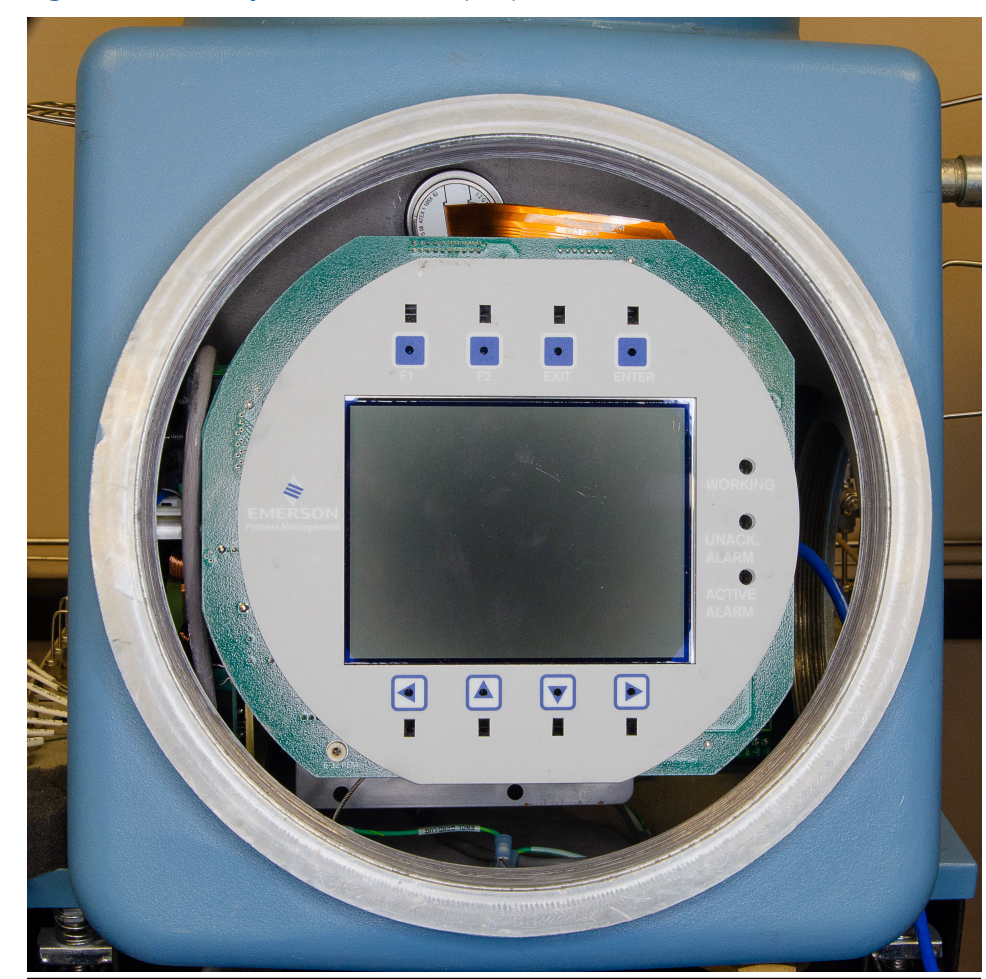

6. Remove the clear plastic cover that holds the boards in place.

7. Remove the CPU board.

Figure 1-3: Boards

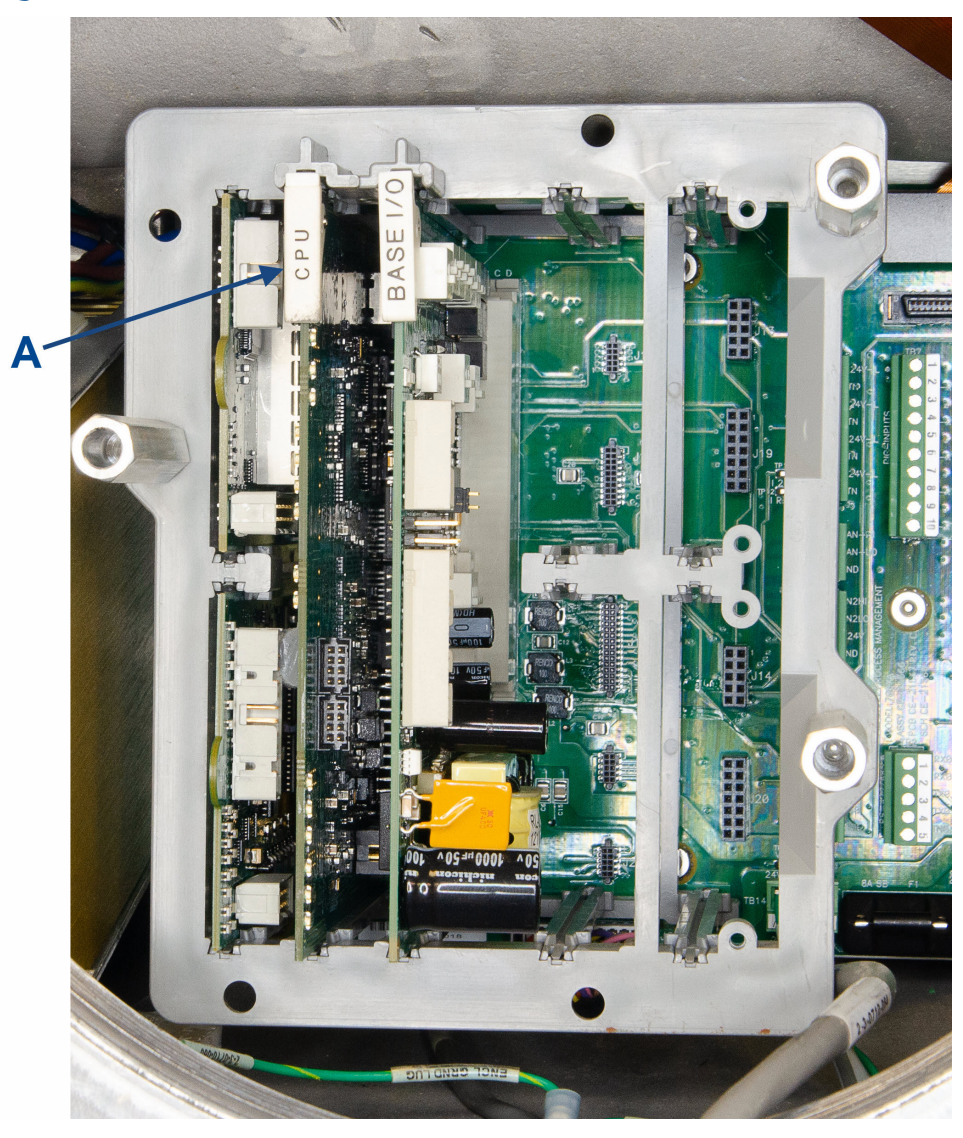

A. CPU board

8. On the new CPU board, set the switches as shown in Figure 1-4.

### Figure 1-4: CPU Switch Settings

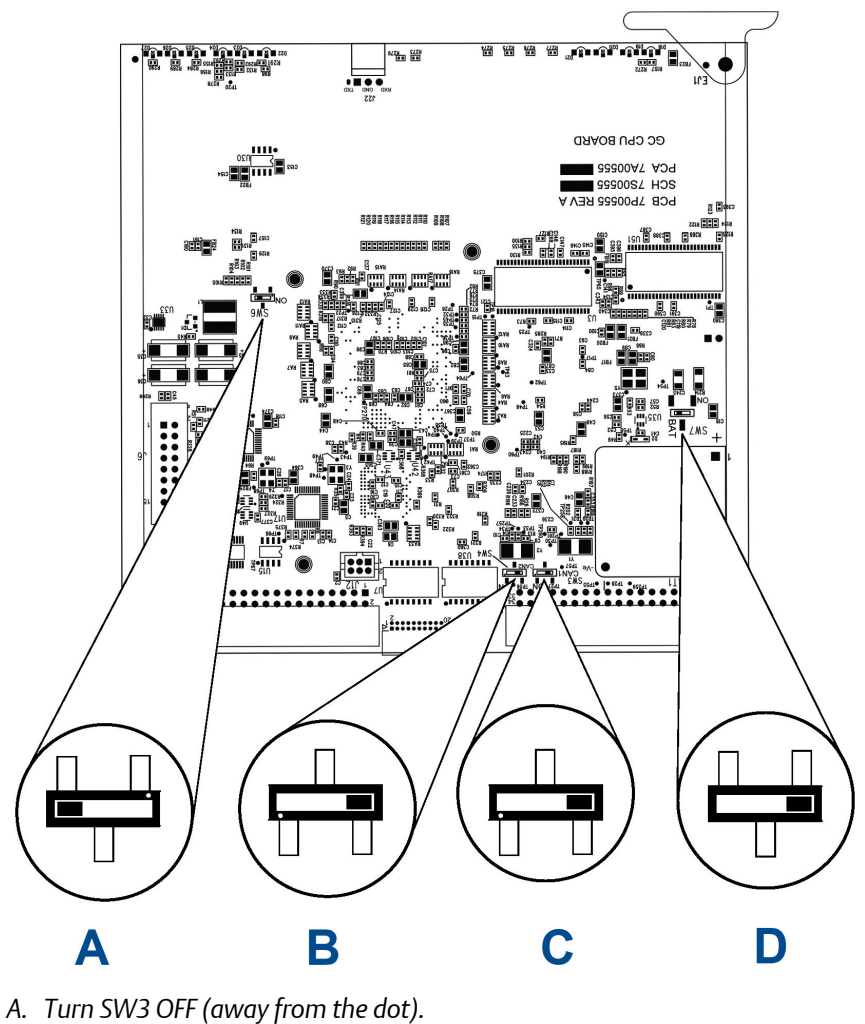

- B. Turn SW4 OFF (away from the dot).
- C. Turn SW6 OFF (away from the dot).
- D. Turn SW7 ON (towards the dot).
- 9. Install the new CPU board back in the card cage. Ensure the new board is seated firmly in place.
- 10. Place the clear plastic cover back over the boards.
- 11. Replace the LOI.
- 12. Close the GC cover.
- 13. Power up the GC and connect to it through MON2020.
- 14. In MON2020, go to **Chromatograph**  $\rightarrow$  **View/Set Date Time**. Set the date and time.
- 15. In MON2020, go to **Tools**  $\rightarrow$  **Upgrade Firmware** to upgrade the firmware.

- 16. In MON2020, go to **Tools**  $\rightarrow$  **Cold Boot**. Cold boot the GC. The GC will reboot automatically and disconnect from MON2020.
- 17. After the GC has finished rebooting, reconnect to the GC using MON2020.
- 18. In MON2020, go to File  $\rightarrow$  Restore Configuration to restore configuration to the GC.

Use the configuration file you saved in Step 2 or use the last known good configuration.

- 19. Wait for the heaters to stabilize, and then select **Control**  $\rightarrow$  **Auto Sequence**.
- 20. Validate the GC.

#### AMERICAS

Emerson Automation Solutions 10241 West Little York, Suite 200 Houston, TX 77040 USA

Toll Free 866 422 3683
+1 713 396 8880 (North America)
+1 713 396 8759 (Latin America)

🕞 +1 713 466 8175

gc.csc@emerson.com

### MIDDLE EAST AND AFRICA

Emerson Emerson FZE Jebel Ali Free Zone Dubai, United Arab Emirates, P.O. Box 17033 +971 4 811 8100 +971 4 886 5465 C gc.csc@emerson.com

### EUROPE

Emerson Neuhofstrasse 19a PO Box 1046 CH-6340 Baar Switzerland +41 (0) 41 768 6111 +41 (0) 41 768 6300 gc.csc@emerson.com

### ASIA-PACIFIC

Emerson 1 Pandan Crescent Singapore 128461 Republic of Singapore 1 +65 6 777 8211 2 +65 6 777 0947 2 gc.csc@emerson.com

in Linkedin.com/company/Emerson-Automation-Solutions

bitter.com/rosemount\_news

Facebook.com/Rosemount

woutube.com/RosemountMeasurement

©2019 Emerson. All rights reserved.

The Emerson logo is a trademark and service mark of Emerson Electric Co. Rosemount is a mark of one of the Emerson family of companies. All other marks are the property of their respective owners.

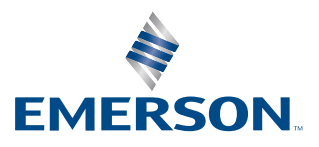

### ROSEMOUNT